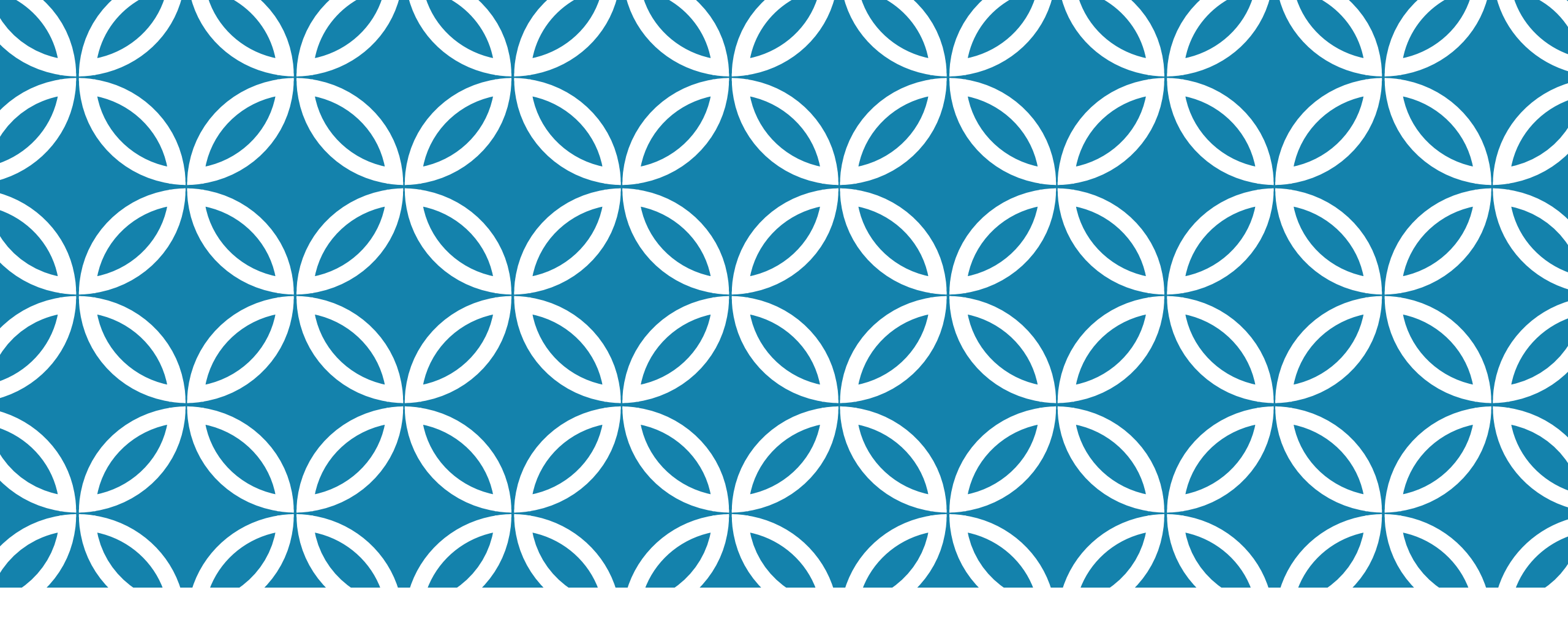

### ATAK SDK Plugin development

### PREREQUISITES

Access to the SDK via GIT has been granted.

Once logged into GIT, a request has been made for access to the samples group. And that request has been granted.

### SETTING UP YOUR ENVIRONMENT

- Download and Install GIT (Windows) <u>https://git-scm.com/</u>
- (Important) Download and Install GIT LFS https://github.com/git-lfs/git-lfs/releases
- Download and Install Android Studio

https://developer.android.com/studio

# INSTALL (WINDOWS) GIT-SCM

Perform the default installation on Windows and make sure to perform this action prior to continuing with the Android Studio installation.

# **INSTALL ANDROID STUDIO**

#### Install Android Studio using the default choices.

### **INSTALL ANDROID STUDIO**

# 🚈 Android Studio Setup Android Studio

| 1                                                                  | $\searrow$                                                                                                    | —              |       | ×  |  |  |
|--------------------------------------------------------------------|----------------------------------------------------------------------------------------------------|----------------|-------|----|--|--|
| Welcome                                                            | to Andro                                                                                                    | oid Studio     | Setup |    |  |  |
|                                                                    |                                                                                                    |                |       |    |  |  |
| Setup will guide<br>Studio.                                        | Setup will guide you through the installation of Android Studio.                                                                                                    |                |       |    |  |  |
| It is recommend<br>before starting<br>relevant syster<br>computer. | It is recommended that you close all other applications<br>before starting Setup. This will make it possible to update<br>relevant system files without having to reboot your<br>computer. |                |       |    |  |  |
| Click Next to co                                                   | ntinue.                                                                                                    |                |       |    |  |  |
|                                                                    |                                                                                                    |                |       |    |  |  |
|                                                                    |                                                                                                    |                |       |    |  |  |
|                                                                    |                                                                                                    |                |       |    |  |  |
|                                                                    |                                                                                                    |                |       |    |  |  |
|                                                                    |                                                                                                    |                |       |    |  |  |
|                                                                    | < <u>B</u> ack                                                                                                    | <u>N</u> ext > | Cano  | el |  |  |

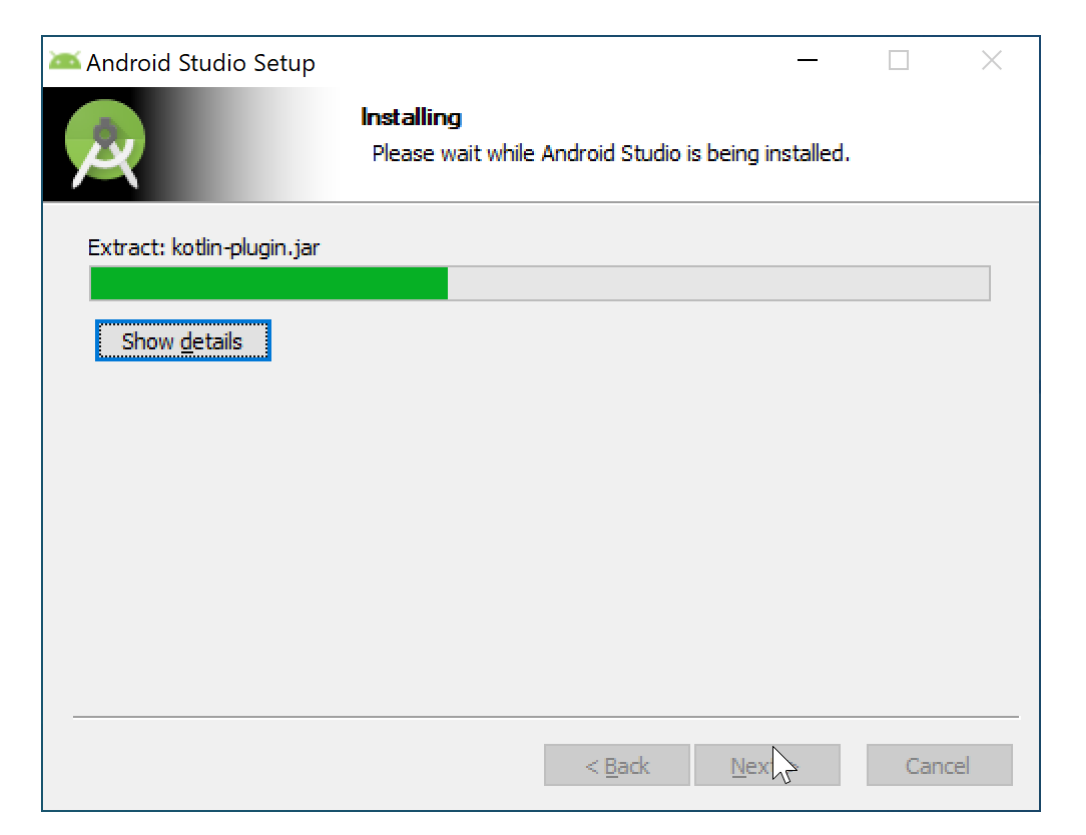

# INSTALL ANDROID STUDIO (CONTINUED)

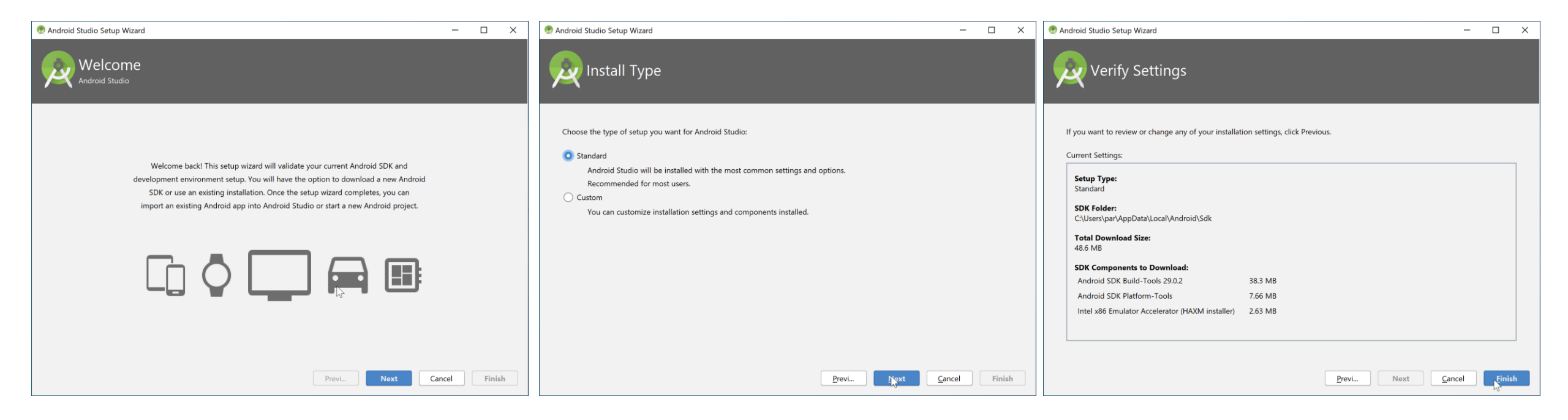

# **INSTALL ANDROID STUDIO (CONTINUED)**

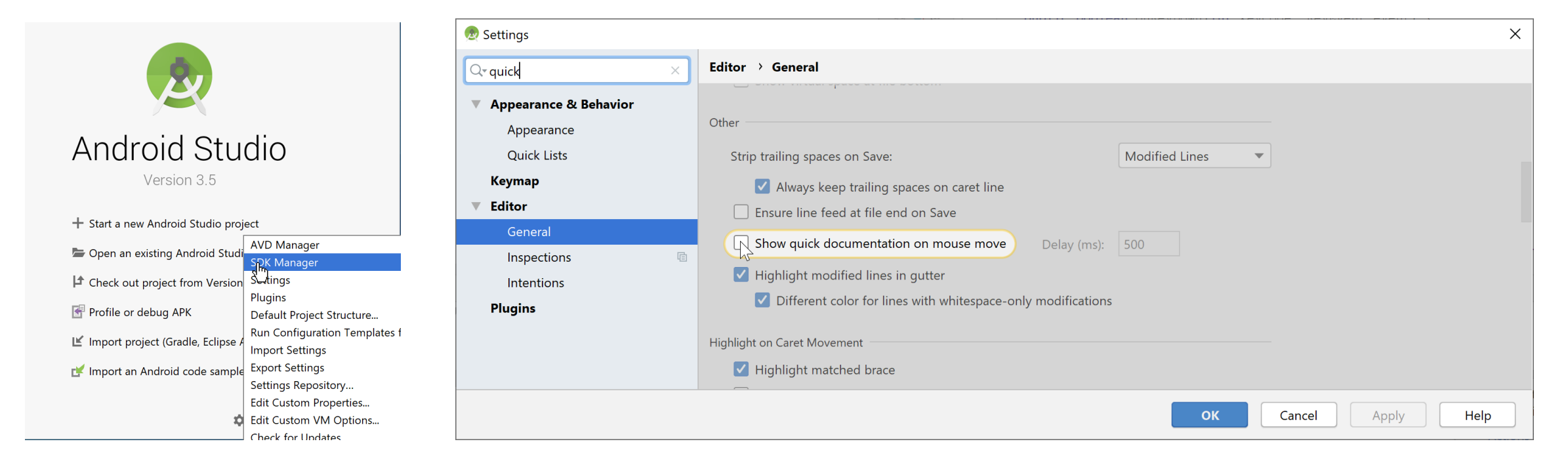

Under Settings, turn on Quick Documentation on Mouse Move in order to see the Java Documentation for the SDK

# **INSTALL ANDROID STUDIO (CONTINUED)**

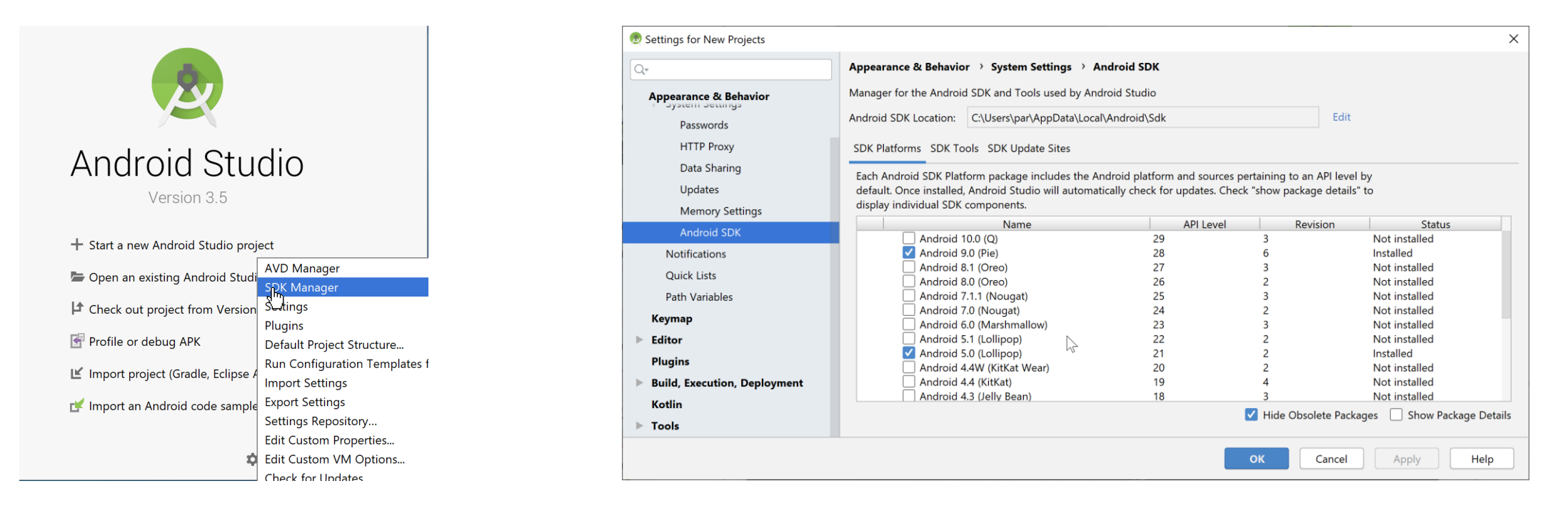

#### Under the SDK Manager, install Android SDK 21

# CHECK OUT THE ATAK SDK

| 😨 Welcome to Android Studio –                                                                                                    | × 🙍 Clone Repository | ×                                     | Welcome to Android Studio                                                                                                    |
|----------------------------------------------------------------------------------------------------|----------------------|---------------------------------------|----------------------------------------------------------------------------------------------------|
|                                                                                                    | URL:                 | Test                                  | Android Studio Cloning Source Repository https://git.pargovernment.com/udik/atak-mil.git                                                                                                    |
| Android Studio<br>Version 3.5                                                                                                    | Log in to GitHub ?   | Connection successful<br>Clone Cancel | Cancel<br>Bedground<br>I <sup>#</sup> Check out project from Version Control *<br>Throfile or debug APK<br>If Import project (Gradie, Edipse ADT, etc.)<br>gf Import an Android code sample |
| <ul> <li>Open an existing Android Studio project</li> <li>Check out project from Version Control </li> <li>Google Wud</li> <li>APK</li> <li>Mercurial</li> <li>Subversion</li> <li>Gradle, Eclipse ADT, etc.)</li> <li>Import an Android code sample</li> </ul> |                      |                                       | tvents ♥ \$\$ Configure ♥ Get Help ♥                                                                                                    |
| 🌣 Configure 👻 Get Hel                                                                                                    |                      |                                       |                                                                                                    |

Please use the provided repository URL. The directory that the repository is cloned into will be important when cloning the sample plugins.

### CHECK OUT THE ATAK SDK

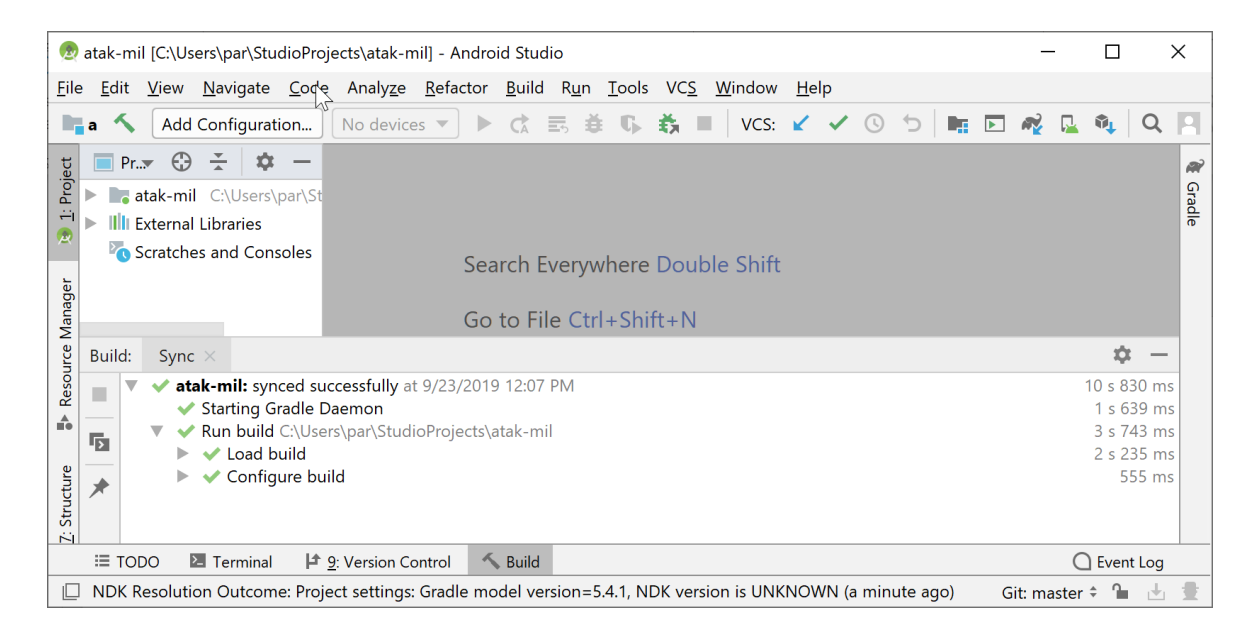

Close the project and under the Windows file system, locate atak.apk and install it on your device. This is the developer version of ATAK. Plugins developed using the SDK are only compatible with this apk until built using the TAK Autobuilder.

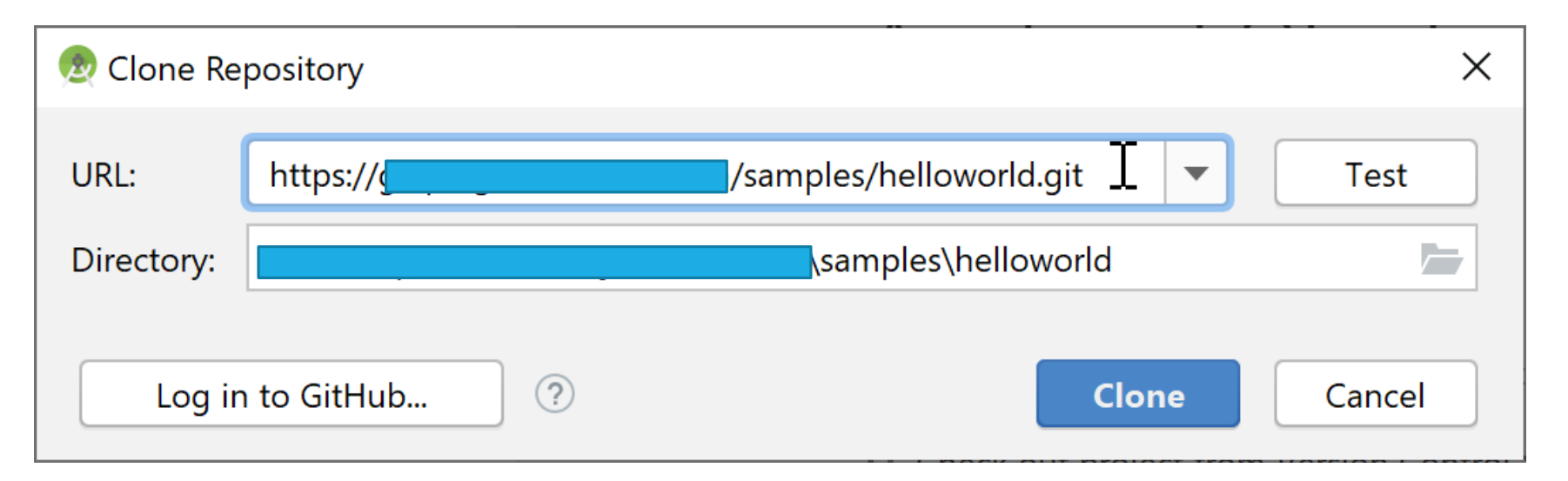

For this guide, we will be demonstrating how to check out the HelloWorld plugin supplied as a catch all example for some commonly used capabilities in ATAK. It is important this project is checked out in the appropriate directory. In this case the samples directory lives directly below the location where the SDK was checked out

Example Path -

<cloned atak-sdk directory> / samples / <cloned plugin directory>

| Eile Edit View Navigate Code Analyze Befactor Build Run Tools VCS Window Help<br>helloworld Add Configuration No devices V CS Window Help<br>Add Configuration No devices V CS B B C C E B B C C C D B C C C C C C C C C C C C C                                                                                                    |  |  |  |  |  |
|----------------------------------------------------------------------------------------------------|--|--|--|--|--|
| Image: Interloworld       Image: Image: |  |  |  |  |  |
| Android ▼ ③ ★ Φ<br>holloworld C(Uterrypan(Studio)Projects)                                                                                                    |  |  |  |  |  |
| Build: Sync ×      Purchase      Running for 3 m 10                                                                                                    |  |  |  |  |  |
| Build:     Sync ×     Image: Sync ×     Image: Sync ×                                                                                                    |  |  |  |  |  |
| Image: Terminal Stream     Image: Terminal Stream                                                                                                    |  |  |  |  |  |
| 📙 Gradle sync started with single-variant sync (3 minutes ago)                                                                                                    |  |  |  |  |  |

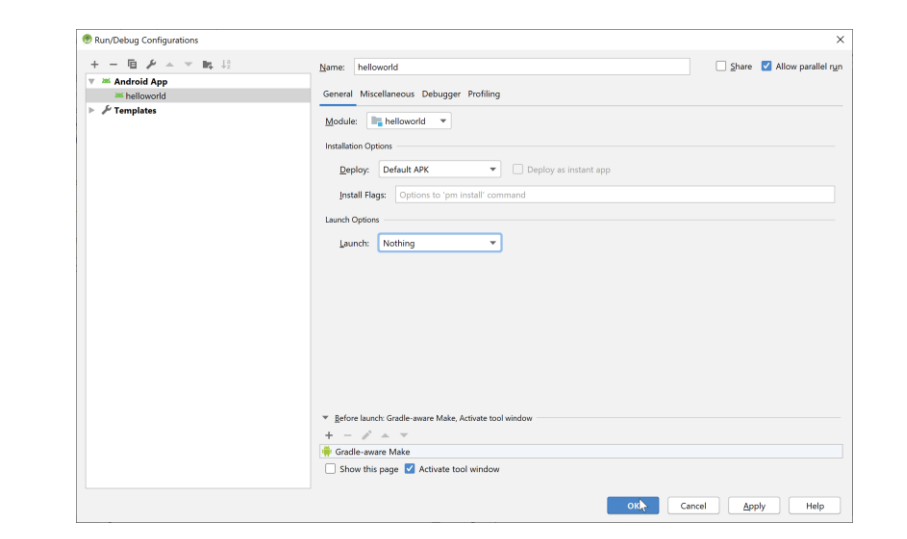

Once checked out, you will need to modify the run/debug configuration so that the Launch Option is set to **Nothing**. This is because plugins are APK's that cannot be run.

| ۱                                                                                                    |                                                                          | ×                                                                                                    |                                    |                      |  |  |  |  |
|----------------------------------------------------------------------------------------------------|--------------------------------------------------------------------------|----------------------------------------------------------------------------------------------------|------------------------------------|----------------------|--|--|--|--|
| <u>F</u> ile                                                                                                    | <u>E</u> dit <u>V</u> iew <u>N</u> avigate <u>C</u> ode                  | e Analy <u>z</u> e <u>R</u> efactor <u>B</u> uild R <u>u</u> n <u>T</u> ools VC <u>S W</u> indow <u>H</u> elp                                                                                                    |                                    |                      |  |  |  |  |
|                                                                                                    | helloworld 🔨                                                             | $\begin{tabular}{ c c c c } \hline & & & & & & & & & & & & & & & & & & $                                                                                                    | 🖳 🏘 🛛 Q                            | P                    |  |  |  |  |
| Project ▼ ↔ ★ −<br>Project Monor Search Everywhere Double Shift<br>Project Non-Source Files<br>Project Non-Source Files<br>Project Non-Source Files<br>Project Non-Source Files<br>Project Non-Source Files |                                                                          |                                                                                                    |                                    |                      |  |  |  |  |
| £<br>∎●                                                                                                    | Changed Files                                                            | ync × ¢ — Event Log                                                                                                    | ¢ –                                |                      |  |  |  |  |
| බ් Layout Captures                                                                                                    | Android un build Cube<br>Android U Cube<br>Calculate task<br>V Run tasks | uccessfully at 9/23/2019 11:03 AM 1 s 376 ms<br>1 s 128 ms<br>4 ms<br>941 ms<br>149 ms<br>14:03 AM NDK Resolution Outcome: Project settings: Gradle model ve<br>11:03 AM NDK Resolution Outcome: Project settings: Gradle model ve<br>11:03 AM Scale build finished in 1 s 398 ms | rsion=5.6.2, NI<br>s\par\StudioPro | Device File Explorer |  |  |  |  |
|                                                                                                    | [                                                                        | DO 🖪 Terminal 🔨 Build 🖃 <u>6</u> : Logcat                                                                                                    | C Event Log                        |                      |  |  |  |  |
|                                                                                                    | 🔲 Gradle build finished in 1 s 398 ms (a minute ago) Git: master 🗘 🔒 👮   |                                                                                                    |                                    |                      |  |  |  |  |
|                                                                                                    |                                                                          |                                                                                                    |                                    |                      |  |  |  |  |

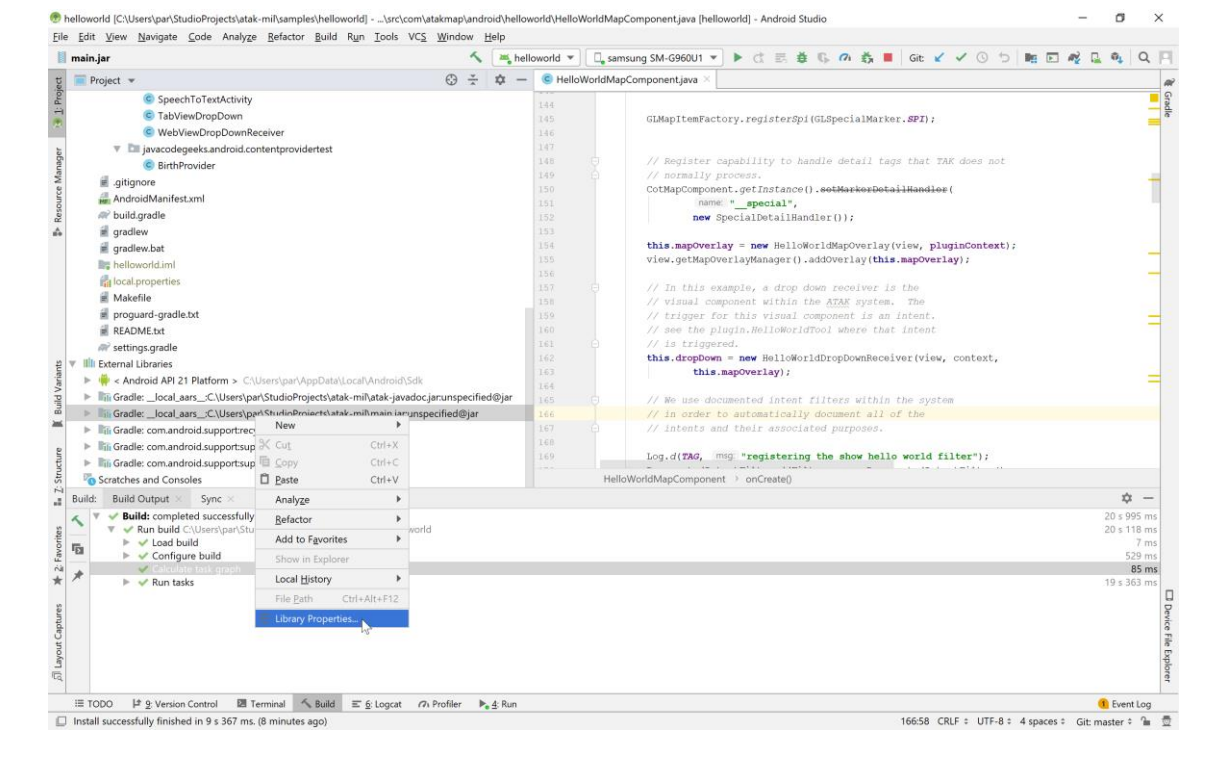

Now we need to associate the Java Documentation with the plugin. This is done by going from Android view to Project view. Next right click on the main.jar External Libraries.

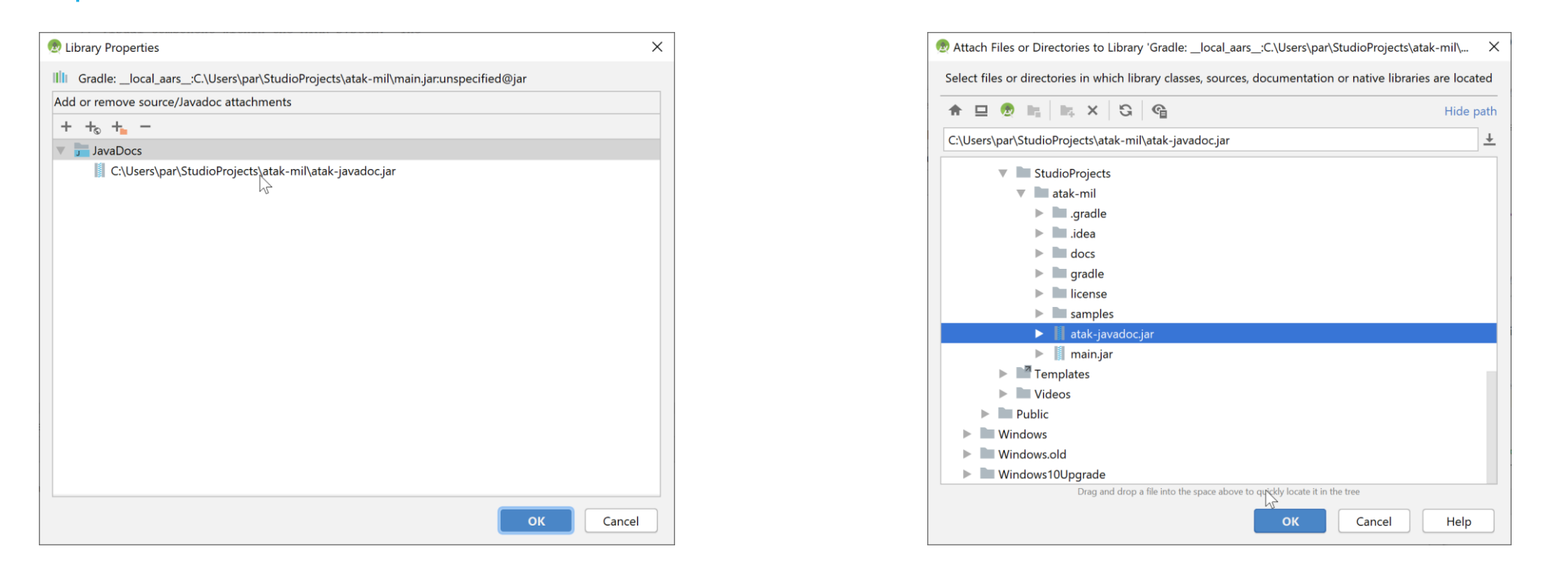

Select library Properties. Then associate atak-javadoc.jar with the main.jar file. Restart Android Studio and you should now have full Javadoc displayed when hovering over method names.

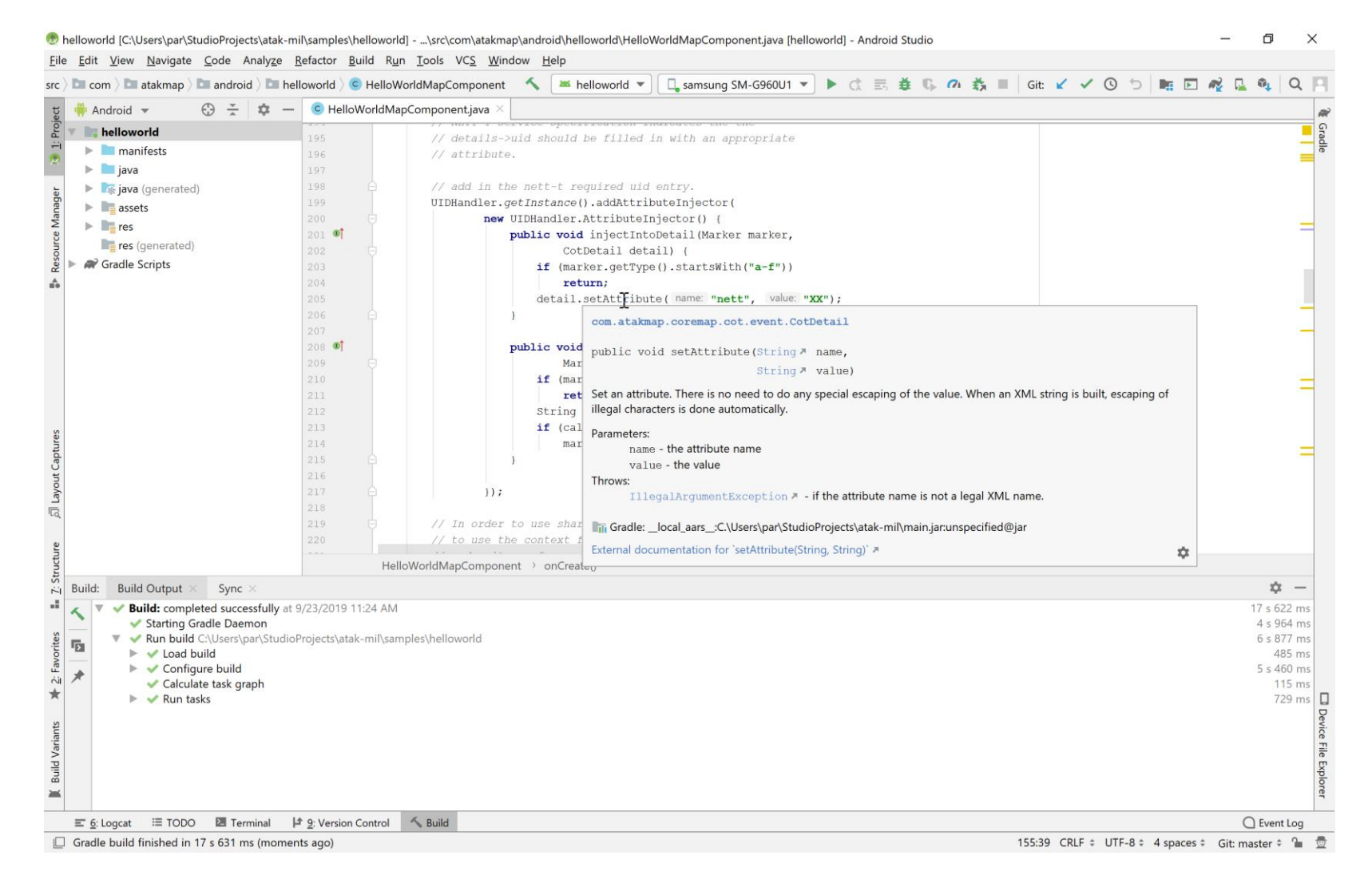

### **DEPLOY HELLO WORLD**

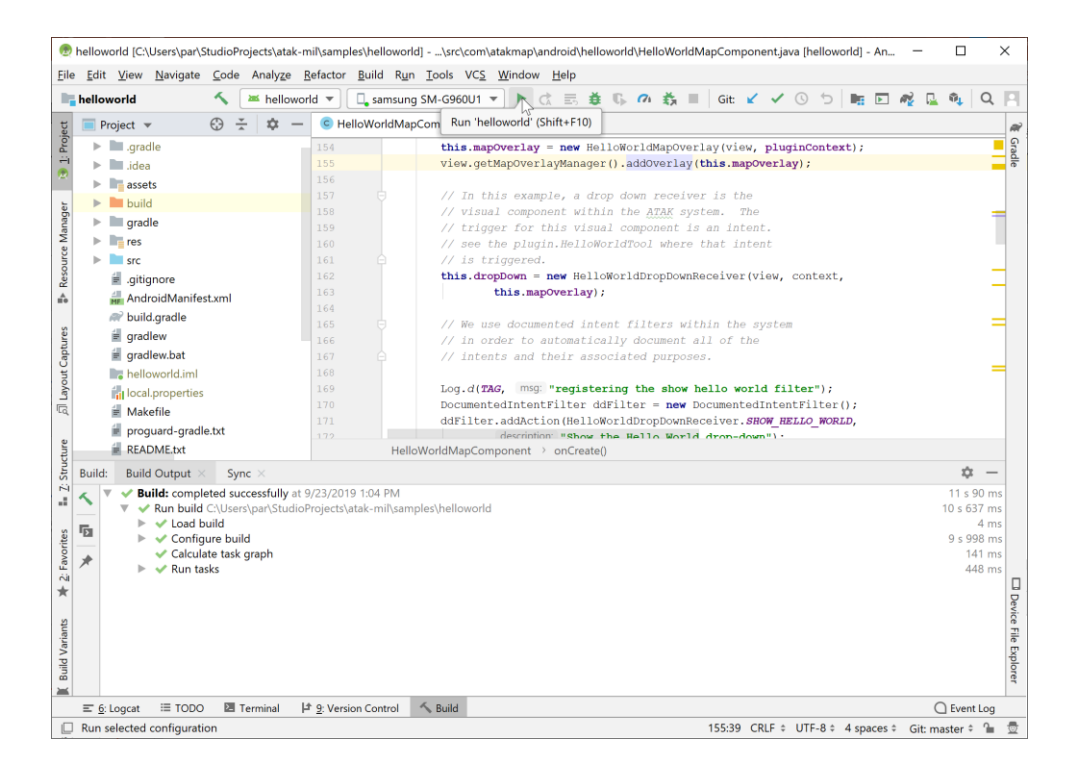

Make sure that ATAK is running on the device and hit the play button. Follow the prompts on the Android Device